## How to access the P-Card Training in Vector (SafeColleges)

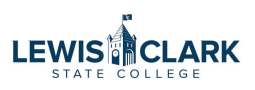

| Vector Solutions <sup>-</sup><br>Vector LMS, Higher Education Edition | My Assignment | S Listed below are the courses assigned to you by your admitted track your progress towards completing each assignment. |
|-----------------------------------------------------------------------|---------------|----------------------------------------------------------------------------------------------------|
| <ul> <li>Welcome,<br/>Jessica</li> <li>Waddington</li> </ul>          |               |                                                                                                    |
|                                                                       | Mandatory     | P-Card                                                                                                    |
|                                                                       | Training      | Program                                                                                                    |
| MAIN                                                                  |               | P-Card<br>Custom                                                                                                    |
| 位 My Assignments                                                      |               | This training provides an overview of the P-Card program, policies, and                                                 |
| Training History                                                      |               | procedures. This training applies to                                                                                    |

## 2 Click "Extra Training" My Assignments Listed below are the courses assigned to you by your administrator. Additionally, you can track your progress towards completing each assignment. Vector Solutions -----Welcome,Jessica Waddington P-Card Mandatory Training Program Training MAIN Certificate 🛃 Custom This training provides an overview of d My Assignments the P-Card program, policies, and procedures. This training applies to... S Training History Read More > Extra Training

## Click the "Search for a course" field.

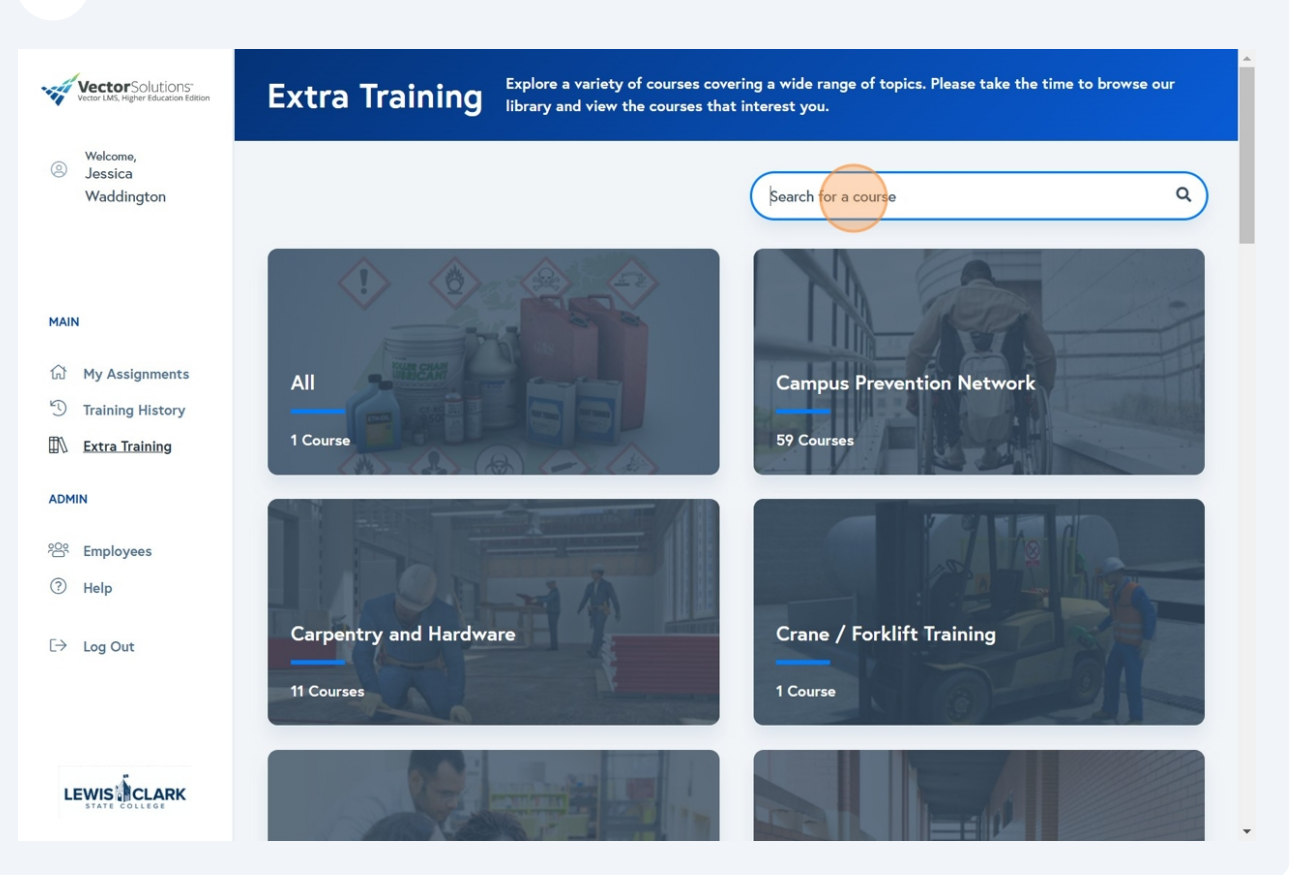

4 Type P-Card into the search bar. Click "P-Card Program Training"

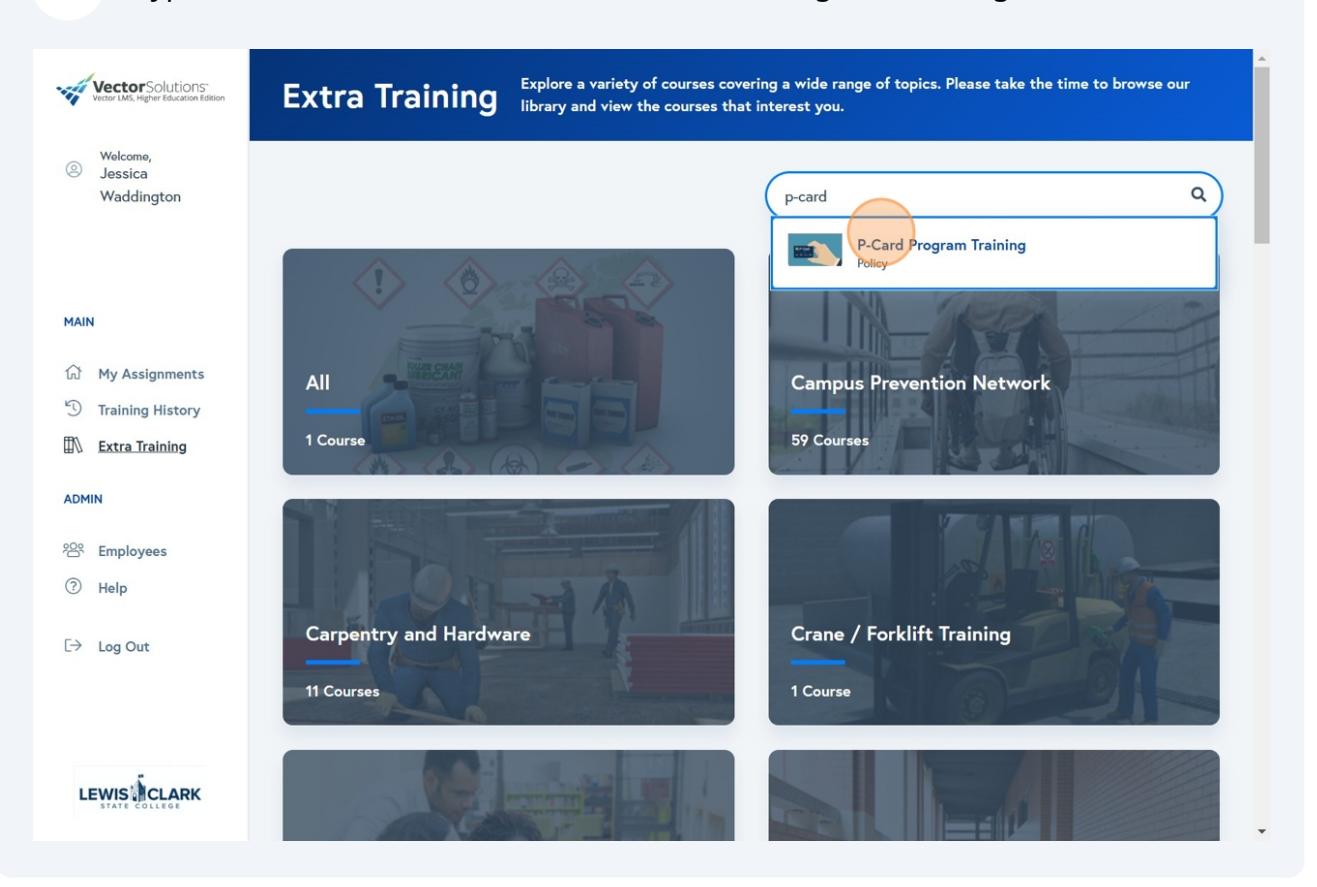

5 Click here to start the training. All Categories / Policy / P-Card Program Training -----Vector Solutions Welcome, Jessica To continue, please select a 0 course version Waddington Policy P-Card Program Training Custom & New MAIN This training provides an overview of the P-Custom Course Card program, policies, and procedures. This 39 Minutes d My Assignments training applies to anyone that participates in the P-Card program (P-Card holders, P-Card 3 Training History managers, authorized users of department Extra Training cards, and supervisors of P-Card -